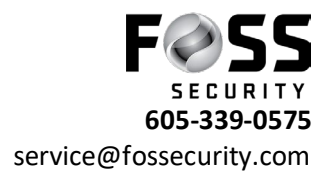

## Using Web Browser (Microsoft Edge) – N Series Recorders

- 1. Open Microsoft Edge
- 2. Type in <u>www.autonat.com</u> or if on site use the direct ip of the recorder
- 3. Click "Reload tab in Internet Explorer Mode"- See Picture

| Mttps://www.autonat.com x +                                                                                                    |                     |                                 | - 0         |
|----------------------------------------------------------------------------------------------------|---------------------|---------------------------------|-------------|
| ← C A                                                                                                    |                     | A <sup>%</sup> ★ 5 <sup>≤</sup> | Not syncing |
|                                                                                                    |                     |                                 |             |
|                                                                                                    |                     |                                 |             |
|                                                                                                    |                     |                                 |             |
|                                                                                                    |                     |                                 | _           |
|                                                                                                    |                     |                                 |             |
|                                                                                                    |                     |                                 |             |
|                                                                                                    |                     |                                 |             |
|                                                                                                    | QR code number      |                                 |             |
|                                                                                                    |                     |                                 |             |
|                                                                                                    | Enter Your Username |                                 |             |
| and the second second sec | Enter Your Password |                                 |             |
|                                                                                                    |                     |                                 |             |
|                                                                                                    | Login               |                                 |             |
|                                                                                                    |                     |                                 |             |
|                                                                                                    |                     |                                 |             |
|                                                                                                    |                     |                                 |             |
|                                                                                                    |                     |                                 |             |
|                                                                                                    |                     |                                 |             |
|                                                                                                    |                     |                                 |             |

- 4. After page reloads- type your NAT in where it says QR code number
- 5. Type in Username in the- Enter Your Username column
- 6. Type in password in the- Enter Your Password column
- 7. Next page will prompt you to download a plug-in to view video click on the blue Here button (see attached photo)

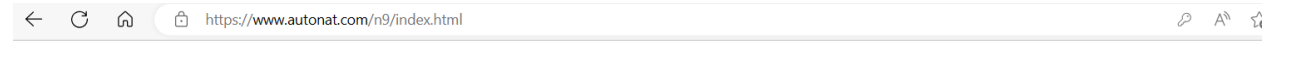

The plugin is not installed, please click Here to download and install. Before installation, please close your browser.

- 8. Let it download than re-enter the site. On the bottom of the screen a yellow tab will pull up asking you to allow plug-in to access. Click allow or Always allow.
- 9. Video should than pull up and be accessible via Explorer Mode in Edge